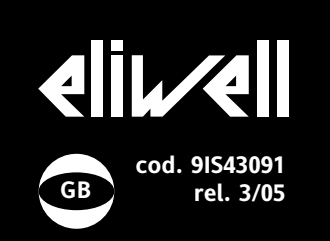

# **EWDR 981**

electronic controllers for refrigeration units

# **USER INTERFACE**

The user interface has a 4 LED display to indicate status and alarms and four buttons for controlling instrument status and programming.

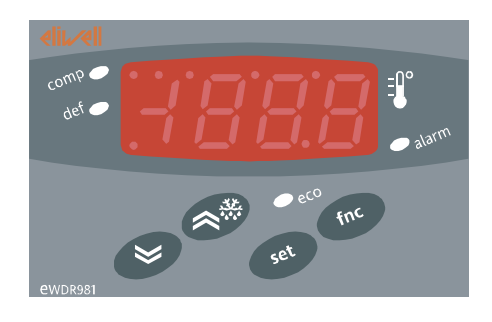

| KEYS |                                                                                                    |
|------|----------------------------------------------------------------------------------------------------|
| UP   | Increase in value of<br>parameter<br>Menu scrolling and<br>activation of defrost<br>function<br>(Parameter programmable<br>H31)    |
| DOWN | Decrease in value of<br>parameter<br>Menu scrolling and<br>activation of associated<br>function<br>(Parameter programmable<br>H32) |
| set  | Access to different levels of<br>menu<br>Alarm display, set<br>point and probes<br>Access to programming of<br>parameters          |
| fnc  | Exit current level of<br>menu<br>Confirmation of value of para-<br>meter<br>(Parameter programmable<br>H33)                        |

### SIGNAL LED

The status of the external devices, functions and controllers is described by the device LEDs.

| LED     | Description                   | Indication                                                                                           |
|---------|-------------------------------|----------------------------------------------------------------------------------------------------|
| eco     | reduced set point<br>inserted | Lights up when<br>LED set point is dis-<br>played, blinking<br>when reduced set<br>point is inserted |
| comb 🥌  | compressor LED                | 'on' with LED on.<br>Blinking for delay,<br>protection or acti-<br>vation blocked                    |
| def 🥏   | defrost LED                   | 'on' during defrost-<br>ing. Blinking when<br>activated manually<br>or by digital input              |
| 🥏 alarm | alarm LED                     | 'on' if alarm is pre-<br>sent. Blinking for<br>silenced                                              |
|         | alarm decimal point           | 'on' to indicate of<br>voltage when on<br>stand-by and dis-<br>play 'off'                            |

### DISPLAY

This is used to display the inputs, the set point, the parameters and related values, alarms, functions and the status of the device.

### **DESCRIPTION OF MENU**

Access to both menus is controlled by the 'set' button. If it is pressed and immediately released, the 'machine status menu' is displayed. Hold the same button down for 5 seconds to access the 'parameter programming menu'. When one of the two menus has been accessed, you can navigate between the level 1 folders using the 'UP' and 'DOWN' buttons. The folders are opened by pressing the 'set' button once. You can now scroll through the contents of each folder, modify it or use its functions. You can exit each level of both menus in three ways: using the 'fnc' button, if a new value is confirmed by pressing the 'set' button or, when the time-out has elapsed (15 seconds inactivity on the device).

### MACHINE STATUS MENU

The 'machine status menu' contains the folders and basic information on the device:

-AL: alarm folder -SEt: Set point setting folder -Pb1: 'probe 1 value' folder -Pb3: 'probe 3 value' folder

If no alarms are present, the "SEt" label is displayed. From here, you can scroll down the other menu items using the UP' and 'DOWN' buttons. Each folder can be accessed by pressing the 'set' button once. Values are modified using the 'UP' and 'DOWN' buttons and the 'set' button that confirms the selected value and takes you back to the higher level. Setting the set point

Access the 'machine status menu'. If no alarms are present, the "SEt" label is displayed. By pressing and immediately releasing the 'set' button, the set point value can be set using the UP' and 'DOWN' buttons. Press and release the 'set' button again or press the 'fnc' button to go back to the main menu level. The set point setting folder is also closed when the time-out elapses.

### Alarm on

If an alarm condition exists when the Machine Status menu is accessed the "ALfolder label appears.

### PARAMETER PROGRAMMING MENU

Access the menu by pressing the 'set' button for at least 5 seconds. The menu structure enables all parameter folders to be divided into two levels.

All the level 1 folders can be accessed by entering the password 'PA1'. Scroll down the level 1 folders using the 'UP' and 'DOWN' buttons. Press and release the 'set' button next to the selected label to access the parameters. Scroll through the labels in the folder using the 'UP' and 'DOWN' buttons, press 'set' to display the current value of the selected parameter, use the 'UP' and 'DOWN' buttons and set the required value by pressing 'set'.

To access the level 2 folders in the 'Cnf' folder, select the 'PA2' label, enter the password 'PA2' and confirm with the 'set' button. All the parameters that cannot be changed at level 1 are in this level. **NOTE: Level 1 parameters will only be displayed if you quit the 'parameter programming menu' and repeat the steps for manipulation of level 1 folders.** 

The steps to follow for manipulation of level 2 parameters are the same as those NOTE: It is strongly recommended that the instrument is switched off and on again each time parameter configuration is changed in order to prevent malfunctioning of the configuration and/or ongoing timings.

### PASSWORD

The passwords "PA1and "PA2" are used to access level 1 and level 2 parameters. To change them and assign them the desired value, access the 'parameter programming menu' in the "diS" label folder.

The password is requested:

- PA1 when entering the 'parameter programming menu';

- PA2 in the "Cnf" folder containing the level 1 parameters.

### USING COPY CARD

The Copy card function can be used to upload and download parameter maps of one or more of the same type of instrument.

The accessory is connected to the device using the special TTL serial port on the instrument. The Copy card can be used for the following functions: **Upload (UL)**: The upload function reads the instrument parameters and writes them onto the Copy card

**Download(dL)**: The download function writes the parameter map that is on the copy card at that time onto the instrument memory.

### NOTE:

Upload = instrument—-> Copy card Download = Copy card —> instrument

The operations are performed by accessing the folder with the 'FPr' label and selecting the 'UL', 'dL' or 'Fr' commands. The operation is confirmed by pressing the 'set' button. If the operation is successful, a "y" is displayed whereas if it is unsuccessful an "n" will be displayed.

### Formatting the copy card

This function is necessary when using the copy card for uploading for the first time or when using the copy card on device models that are not compatible. NOTE: formatting deletes all the data on the Copy card and cannot be undone.

### Download from reset

Once the copy card has been connected the instrument is switched on. When the lamp test is over, one of the following two labels will be displayed for 5 seconds:

- dLY if the operation is successful

- label DLn if operation fails The display will then go into default position (probe or set point).

NOTE: after downloading, the instrument will begin to work with the new parameter map that has just been downloaded.

### ADVANCED FUNCTIONS DOOR SWITCH INPUT

This is a clean contact digital input with programmable polarity. The door switch input functions are controlled by the values of the following parameters:

| Par    | Description                               |
|--------|-------------------------------------------|
| dOd    | Digital input switches off loads          |
| dAd    | D.I. activation delay                     |
| OAO    | Alarm signal delay after dis-             |
|        | disabling the digital input (door closed) |
| tdO    | Time out door open. Time out              |
|        | signal after activation of D.I.           |
|        | (door open)                               |
| H11    | Digital output configurability/polarity 1 |
| H21H25 | Digital output configurability 15         |
|        |                                           |

Parameter H11 is used to configure the door switch input with values between -8 and +8. Positive and negative values are present in order to select the polarity assigned to the input and: **NOTE: the sign "-" indicates that the input is activated when the contact is** 

### closed.

The '+' sign indicates that the input is activated when the contact is open

### LIGHT CONTROLLER

Controls the light relay. The function can be started in two different ways. If you press the light button the light relay is switched on if it was off and is switched off if it was on.

The light status is recorded by the device as soon as the button is pressed so that when power is restored after a black-out the device can continue to operate in the same way as before the power failure.

The following parameters control how the light works:

| Par                          | Description                               |  |  |  |
|------------------------------|-------------------------------------------|--|--|--|
| H06                          | Button/aux input/door switch light active |  |  |  |
|                              | when instrument off                       |  |  |  |
| dSd                          | Enabling light relay by door switch       |  |  |  |
| dLt                          | Delay Light Relay                         |  |  |  |
|                              | deactivation delay                        |  |  |  |
| OFL                          | Light switch always disables light relay  |  |  |  |
| OAO Alarm signal delay after |                                           |  |  |  |
|                              | disabling the digital input               |  |  |  |
|                              | (door closed)                             |  |  |  |
| tdO                          | Time out door open.                       |  |  |  |
|                              | Time out signal after activation of D.I.  |  |  |  |
|                              | (door open)                               |  |  |  |
| H11                          | Digital output configurability/polarity 1 |  |  |  |
| H21H25                       | Digital output configurability 15         |  |  |  |

The configuration of these parameters controls the status of the light relay by using the digital input as well as the normal button.

The parameter dSd automatically switches on the light relay when the digital input is enabled and switches it off when the digital input is disabled following the delay set by parameter dLt. Parameter H06 activates the light button and enables the relay when the door is open even when the instrument is powered but is 'off'.

The dedicated button always deactivates the light relay even if the digital input is on or during the dLt delay only if the parameter OFL=Y.

# DIAGNOSTICS

### PROBE ALARMS

When one of the probes is outside the nominal operating range or the probe is open or has shorted, an alarm is generated if at least one of these conditions persists for at least 10 seconds.

If at least one of these 3 alarms is signalled the alarm LED and relay are enabled. When activated code E1 appears on the display.

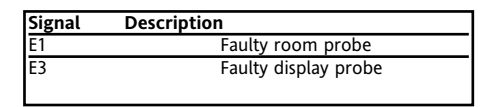

If several alarms are activated at the same time, they are displayed alternately for 2 seconds each. An error condition in the room probe leads to:

- E1 code appears on display
- activation of compressor as indicated by Ont and OFt

- deactivation of maximum and minimum alarm controller.

### MINIMUM AND MAXIMUM TEMPERATURE ALARM

The alarm is regulated on the room probe. The temperature limits are defined by parameters HAL and LAL. The limits refer to the set point if parameter Att=1 and are absolute if Att=0. **NOTE: If the alarms are relative, the parameter HA1 is set to positive** 

values and LA1 to negative values. Att=0 absolute room probe temperature ≥ HAL

| Att=0    | Maximum temperature alarm          |
|----------|------------------------------------|
| absolute | room probe temperature ≥ HAL       |
|          | Minimum temperature alarm          |
|          | room probe temperature ≤ LAL       |
| Att=1    | Maximum temperature alarm          |
| relative | room probe temperature ≥ Set + HAL |
|          | Minimum temperature alarm room     |
|          | probe temperature ≤ Set + LAL      |
|          |                                    |

# ALARM WITH THRESHOLD REFERRING TO PROBE 3

An alarm is associated with probe 3 that refers to a threshold that is reset at a specified differential.

By setting parameter PbA=3 probe 3 will signal a high or low temperature alarm for exceeding the set value.

| Signal | Description            |
|--------|------------------------|
| AH3    | High temperature alarm |
| AL3    | Low temperature alarm  |

The alarm is handled in the same way as the other temperature alarms and standard signal delays are used.

### **EXTERNAL ALARM**

It is set if the digital input is enabled with the delay specified by parameter dAd and remains enabled until the next time the digital input is deactivated. The alarm consists of an alarm LED that remains on, activation of a buzzer and deactivation of all the device loads (if specified by the EAL parameter). If an external alarm is present the EA label is displayed in the AL folder.

| Signal | Description    |  |
|--------|----------------|--|
| A      | External alarm |  |
|        |                |  |

It is reset the next time the digital input is deactivated and the buzzer can be manually silenced.

### **OPEN DOOR ALARM**

This alarm is generated when the door is open for longer than the value specified in parameter tdO. The door open alarm is signalled in the alarm folder (AL) and the LED and alarm relay are switched on. The OPd label is also displayed.

| Signal | Description     |
|--------|-----------------|
| OPd    | Open door alarm |

The relay can be deactivated by pressing the silencing button. The LED continues to flash intermittently and the OPd label remains in the alarm menu until the door is closed.

# MECHANICAL ASSEMBLY

The EWDR 981 is designed to be wallmounted (removable brackets) or mounted on DIN rail (Omega 3). The unit operates correctly with an ambient temperature range of between -5 and 55 °C. Units must not be installed in excessively humid and/or dirty locations.

# **TECHNICAL DATA**

Casing: plastic 4 Din modules Dimensions: front 70x85 mm, depth 61mm.

Mounting: on DIN rail (Omega 3) or wall-mounted.

Connections: on screw terminal block for < 2.5mm<sup>2</sup> conductors

(only one conductor per terminal block for power connections)

Operating temperature: -5...55°C.

Storage temperature: -30...85°C. Operating and storage ambient humidity: 10...90 % RH (non-condensing). Display: 3 digits + sign

Analogue inputs: 2 NTC/PTC inputs (parameter configurable)

Digital inputs: 2 voltage-free parameterconfigurable digital inputs.

Serial: TTL for Copy Card

Digital outputs: 1 on relay: 16A 1hp 250V SPDT;

Configurable 12V.../24mA output Resolution: 1 or 0.1°C.

Accuracy: better than 0.5% of bottom scale +1 digit

Consumption: 5VA

Power supply: 230V~

# ELECTRICAL CONNECTIONS

Warning! Always switch off machine before working on electrical connections.

The instrument has screw terminal blocks for connecting cables with a maximum diameter of 2.5 mm<sup>2</sup> (only one conductor per terminal block for power connections): for terminal capacity, see the label on the instrument.

The relay outputs are voltage free.

Do not exceed the maximum current allowed. For higher loads, use a suitable contactor.

Make sure that the power voltage complies with the device voltage.

Probes have no connection polarity and can be extended using an ordinary bipolar cable (note that if probes are extended this affects the electromagnetic compatibility (EMC) of the instrument: special care must be used when wiring).

The TTL serial cable must be kept separate from the power cables.

# **CONDITIONS OF USE**

### PERMITTED USE

For safety reasons the instrument must be installed and used in accordance with the instructions supplied.

Users must not be able to access parts with dangerous voltage levels under normal operating conditions. The device must be suitably protected from water and dust depending on the specific application and only be accessible using special tools (except for the front keypad).

The device is ideally suited for household use and/or similar use in the refrigeration sector and has been tested with regard to safety in accordance with the European harmonized reference standards. It is classified as follows:

• as an automatic electronic control device to be independently mounted as regards its construction;

• as a 1 B type operated control device as regards its automatic operating features;

• as a Class A device as regards the category and structure of the software.

### UNPERMITTED USE

The use of the unit for applications other than those described above is forbidden. It should be noted that the relay contacts supplied with the device are functional and therefore exposed to potential faults. Any protection devices required to comply with product requirements or dictated by common sense due to obvious safety reasons should be installed externally.

# **RESPONSIBILITY AND RESIDUAL RISKS**

Eliwell shall not be liable for any damages deriving from:

- installation/use other than that prescribed and, in particular, which does not comply with the safety standards specified in the regulations and/or those given herein;

- use on boards which do not guarantee proper protection against electric shock, water or dust when assembled;

- use on boards which allow dangerous parts to be accessed without the use of tools;
- tampering with and/or alteration of the product;

- installation/use on boards that do not comply with the standards and regulations in force.

|                 | PAR.    | DESCRIPTION                                                                                                    | RANGE     | DEFAULT | VALUE | LEVEL | U.M.          |
|-----------------|---------|----------------------------------------------------------------------------------------------------|-----------|---------|-------|-------|---------------|
|                 | SEt     | Set point with range falling between the minimum LSE set point and the maximum HSE set point. The set point value is in the <i>machine status menu menu</i>                                                                                                    | LSEHSE    | 0.0     |       |       | °C/°F         |
| ' label         | diF     | When the compressor stops when it reaches the<br>set point value, it restarts at a value corresponding<br>to the set point plus the value of the differential It<br>must not be 0                                                                                                    | 0.130.0   | 2.0     |       | 1-2   | °C/°F         |
| ller-Cl         | HSE     | Maximum set point value                                                                                                    | LSE302    | 50.0    |       | 1-2   | °C/°F         |
| ontrol          | LSE     | Minimum set point value                                                                                                    | -58.0HSE  | -50.0   |       | 1-2   | °C/°F         |
| essor co        | OSP     | Offset point. Value to be added to set point if reduced set point is activated Economy function).                                                                                                    | -30.030.0 | 0       |       | 2     | °C/°F         |
| Compr           | Cit     | Minimum compressor ON time. Minimum time for<br>activating a compressor before deacti vation Not<br>active if=0                                                                                                    | 0250      | 0       |       | 2     | min           |
|                 | CAt     | Maximum compressor ON time. Maximum time for<br>activating a compressor before deacti vation Not<br>active if=0                                                                                                    | 0250      | 0       |       | 2     | min           |
|                 | Ont (1) | Compressor activation time if probe is faulty. If set<br>to 1 with OFt=0 the compressor always remains on<br>whereas if OFt>0 it operates in duty cycle mode<br>(see <b>Duty Cycle</b> diagram)                                                                                                    | 0250      | 0       |       | 1-2   | min           |
|                 | OFt (1) | Compressor shut-down time if probe is faulty. If set<br>to 1 with Ont=0 the compressor always remains off<br>whereas if OFt>0 it operates in duty cycle mode<br>(see <b>Duty Cycle</b> diagram)                                                                                                    | 0250      | 1       |       | 1-2   | min           |
|                 | dOn     | Delay in activating compressor relay after start-up                                                                                                    | 0250      | 0       |       | 1-2   | sec           |
|                 | dOF     | Delay after shut-down; between compressor relay<br>shut-down and subsequentstart-up the specified<br>time must elapse.                                                                                                    | 0250      | 0       |       | 1-2   | min           |
|                 | dbi     | Delay between switch-ons; the specified time must<br>elapse between two subsequent switch-ons                                                                                                    | 0250      | 0       |       | 1-2   | min           |
|                 | OdO     | Delay in activating outputs after start-up of instru-<br>ment or after a power failure.<br>Not active if=0                                                                                                    | 0250      | 0       |       | 1-2   | min           |
| oller-dEF label | dty     | Type of defrost.<br>0 = electrical defrosting;<br>1 = cycle reversing defrosting (hot gas);<br>2 = Free mode defrosting (compressor disabled).                                                                                                    | 0/1/2     | 0       |       | 1-2   | num           |
|                 | dit     | Period of time elapsing between the start of two defrosts 0=function disabled                                                                                                    | 0250      | 6h      |       | 1-2   | hours/min/sec |
| ng contro       | dt1     | Unit of measurement for defrost times (par. dit)<br>0="dit" expressed in hours<br>1="dit" expressed in minutes<br>2="dit" expressed in seconds                                                                                                    | 0/1/2     | 0       |       | 2     | num           |
| Defrosti        | dt2     | Unit of measurement for duration of defrosting<br>(dEt parameter)<br>0= "dEt" parameter expressed in hours<br>1= "dEt" parameter expressed in minutes<br>2= "dEt" parameter expressed in seconds                                                                                                    | 0/1/2     | 1       |       | 2     | num           |
|                 | dCt     | Selection of defrosting time count mode.<br>0=compressor operating hours DIGIFROST®<br>method). Defrosting active only if compressor is<br>on.<br>1 = device operating hours; defrost counting is<br>always active when the machine is on<br>2=compressor stop Each time the compressor<br>stops a defrosting cycle<br>defrost cycle is performed according to par. dtY<br>3=disabled | 0/1/2/3   | 1       |       | 1-2   | flag          |
|                 | dOH     | Delay between start of first defrosting operation and start-up of instrument.                                                                                                    | 059       | 0       |       | 1-2   | min           |
|                 | dEt     | Defrosting time-out; determines maximum dura-<br>tion of defrosting.                                                                                                    | 1250      | 30min   |       | 1-2   | min/sec       |

NOTE: At level 1 the folders will only display all the level 1 parameters. At level 2 the folders will only display all the level 2 parameters. The symbol 1-2 indicates the parameters that are displayed at both menu levels

|                   | PAR.    | DESCRIPTION                                                                                                    | RANGE      | DEFAULT | VALUE* | LEVEL** | U.M.  |
|-------------------|---------|----------------------------------------------------------------------------------------------------|------------|---------|--------|---------|-------|
| F label           | dPO     | Determines when instrument starts up if<br>the defrosting cycle must be activated (if the<br>temperature on the evaporator allows this)<br>y=defrosting activated at start-up<br>n=defrosting not activated at start-up                                          | n/y        | n       |        | 1-2     | flag  |
| ing controller-dE | tcd     | minimum time for each compressor state<br>before defrosting "Ontime if >0; "Offtime if >0                                                                                                    | -3131      | 0       |        | 2       | min   |
|                   | Cod     | Compressor "Off" time before defrost cycle.<br>The compressor is not turned on if a defrost cycle<br>is expected in the time indicated by the parameter.<br>0=Function excluded                                                                                  | 060        | 0       |        | 2       | min   |
| Defrost           | dt      | Dripping time                                                                                                    | 0250       | 0       |        | 1-2     | min   |
| label             | Att     | Determines if "LAL" and "HAL" are expressed as<br>absolute values or as a differential related to the<br>set point<br>0=absolute value<br>1=value related to set point                                                                                           | 0/1        | 0       |        | 2       | flag  |
| arms-Al           | AFd     | Alarm differential                                                                                                    | 1.050.0    | 2.0     |        | 1-2     | °C/°F |
| Ala               | HAL (2) | Maximum alarm. Temperature limit (whose<br>absolute or relative value status is regulated by<br>"Att") above which the alarm is activated.                                                                                                    | LAL150.0   | 50.0    |        | 1-2     | °C/°F |
|                   | LAL (2) | Minimum alarm. Temperature limit (whose<br>absolute or relative value status is regulated by<br>"Att") below which the alarm is activated.                                                                                                    | -50.0HAL   | -50.0   |        | 1-2     | °C/°F |
|                   | PAO (3) | Alarm exclusion time after start-up of instrument following a power failure                                                                                                    | 010        | 0       |        | 1-2     | hours |
|                   | dAO     | Alarm exclusion time after defrosting                                                                                                    | 0999       | 0       |        | 1-2     | min   |
|                   | OAO     | High and low temperature alarm delay after<br>disabling digital input<br>(door closed)                                                                                                    | 010        | 0       |        | 2       | hours |
|                   | tdO     | Time out after alarm signal when digital input is disabled (door open)                                                                                                    | 0250       | 0       |        | 2       | min   |
|                   | tAO (3) | Temperature alarm delay time                                                                                                    | 0250       | 0       |        | 1-2     | min   |
|                   | EAL     | External alarm to lock controllers<br>n=does not lock,<br>y=locks                                                                                                    | n/y        | n       |        | 2       | flag  |
|                   | AOP     | Polarity of alarm output:<br>0 = alarm active and output disabled;<br>1 = alarm active and output enabled                                                                                                    | 0/1        | 1       |        | 2       | flag  |
|                   | PbA     | Configuration of temperature alarm on<br>probe 1 and/or 3:<br>0=on probe 1 (thermostat control)<br>1=on probe 3 (display)<br>2=on probe 1 and 3 (thermostat control and display)<br>3=on probe 1 and 3 (thermostat control and display)<br>on external threshold | 0/1/2/3    | 0       |        | 2       | num   |
|                   | SA3     | Probe 3 alarm set point                                                                                                    | -50.0150.0 | 50      |        | 2       | °C/°F |
|                   | dA3     | Probe 3 alarm differential                                                                                                    | -30.030.0  | 2.0     |        | 2       | °C/°F |
| puts              | dSd     | Light relay enable from door switch.<br>n = door open, light does not turn on;<br>y = door open, light turns on (if it was off)                                                                                                    | n/y        | у       |        | 2       | flag  |
| gital in          | dLt     | Light relay disabling delay after closing<br>door if "dSd"=y                                                                                                    | 031        | 0       |        | 2       | min   |
| ht & di<br>Label  | OFL     | Light relay disabled even if disabling delay<br>"dLt" is active                                                                                                    | n/y        | n       |        | 2       | flag  |
| Lig<br>Lit        | dOd     | Digital input switches off loads                                                                                                    | n/y        | n       |        | 2       | flag  |
|                   | dAd     | Delay in activating digital input                                                                                                    | 0255       | 0       |        | 2       | min   |

NOTE: At level 1 the folders will only display all the level 1 parameters. At level 2 the folders will only display all the level 2 parameters. The symbol 1-2 indicates the parameters that are displayed at both menu levels

|            | PAR.    | DESCRIPTION                                                                                                    | RANGE     | DEFAULT | VALUE* | LEVEL** | U.M.  |
|------------|---------|----------------------------------------------------------------------------------------------------|-----------|---------|--------|---------|-------|
| label      | LOC     | Keyboard locked. Parameters can still be<br>programmed.<br>n= keyboard not locked<br>y= keyboard locked                                                                                                    | n/y       | n       |        | 1-2     | flag  |
| cin - y    | PA1     | Contains the password for level 1 parameters.<br>Enabled if not 0                                                                                                    | 0250      | 0       |        | 1       | num   |
| bideiu     | PA2     | Contains the password for level 2 parameters.<br>Enabled if not 0                                                                                                    | 0250      | 0       |        | 2       | num   |
|            | ndt     | Display with decimal point.<br>n= without decimal point (only whole numbers)<br>v= with decimal point                                                                                                    | n/y       | n       |        | 1-2     | flag  |
|            | CA1     | Temperature value to be added to that read<br>by probe 1 as specified by parameter CAI                                                                                                    | -12.012.0 | 0       |        | 1-2     | °C/°F |
|            | CA2     | Temperature value to be added to that read by probe 2 as specified by parameter CAI                                                                                                    | -12.012.0 | 0       |        | 1-2     | °C/°F |
|            | CA3     | Temperature value to be added to that read<br>by probe 3 as specified by parameter CAI                                                                                                    | -12.012.0 | 0       |        | 1       | °C/°F |
|            | CAI     | <ul> <li>Intervention of offset on display, thermostat control or both:</li> <li>0 = only modifies the temperature displayed</li> <li>1 = adds to the temperature used by controllers not the temperature displayed that remains unchanged.</li> <li>2= adds to temperature displayed that is also used by controllers.</li> </ul> | 0/1/2     | 2       |        | 2       | num   |
|            | LdL     | Minimum value that can be displayed                                                                                                    | -55.0140  | -50.0   |        | 2       | °C/°F |
|            | HdL     | Maximum value that can be displayed                                                                                                    | -50.0302  | 140.0   |        | 2       | °C/°F |
|            | ddL     | display during defrosting:<br>0= displays temperature read by thermostat<br>control probe<br>1= displays temperature read entering<br>defrost cycle until set point is reached<br>2= displays "dEF" label during defrosting until<br>set point is reached (or when Ldd expires)                                                    | 0/1/2     | 1       |        | 1-2     | flag  |
|            | Ldd     | Time out for unlocking display (with ddL=2) if defrosting lasts too long                                                                                                    | 0255      | 0       |        | 1-2     | min   |
|            | dro (4) | Select °C or °F to display temperature:<br>0= °C 1= °F                                                                                                    | 0/1       | 0       |        | 1-2     | flag  |
|            | ddd     | Value to be displayed:<br>0 = Set point<br>1 = probe 1 (thermostat control)<br>2 = disabled<br>3 = probe 3 (display)                                                                                                    | 0/1/2/3   | 1       |        | 2       | num   |
|            | H00     | Selects probe, PTC or NTC 0= PTC 1= NTC                                                                                                    | 0/1       | 1       |        | 1-2     | flag  |
| - CnF labe | H02     | Quick activation time for functions with configured<br>buttons. Not possible for aux<br>(time expected = 1 second)                                                                                                    | 015       | 5       |        | 2       | sec   |
| Iration    | H06     | Button/input aux/door switch light active when instrument is off                                                                                                    | n/y       | у       |        | 2       | flag  |
| Configur   | H08     | Stand-by operating mode<br>0= only display switched off;<br>1= display on and controls locked;<br>2= display off and controls locked                                                                                                    | 0/1/2     | 2       |        | 2       | num   |
|            | H11 (5) | Configuration of digital inputs/polarity:0= disabled1 = defrost2 = reduced set point3 = auxiliary4 = door switch5= external alarm6= disabled7= stand-by (On/Off)                                                                                                    | -88       | 4       |        | 2       | num   |
|            | H12 (5) | Configuration of digital inputs/polarity<br>Same as H11                                                                                                    | -88       | 0       |        | 2       | num   |

NOTE: At level 1 the folders will only display all the level 1 parameters. At level 2 the folders will only display all the level 2 parameters. The symbol 1-2 indicates the parameters that are displayed at both menu levels

|                 | PAR.   | DESCRIPTION                                                                                                    | RANGE | DEFAULT | VALUE* | LEVEL** | U.M. |  |
|-----------------|--------|----------------------------------------------------------------------------------------------------|-------|---------|--------|---------|------|--|
| CnF label       | H21    | Digital output configurability (C):<br>0= disabled 1= compressor<br>2= defrosting 3= fans<br>4= alarm 5= auxiliary<br>6= stand-by 7= light<br>8= buzzer 9= defrosting on 2nd<br>evaporator | 09    | 1       |        | 2       | num  |  |
| ntion           | H25    | Digital output configuration. (E) Same as H11.                                                                                                    | 09    | 4       |        | 2       | num  |  |
| Configura       | H31    | UP button configurability<br>0=disabled 1=defrosting<br>2=auxiliary 3=reduced set point<br>4=disabled 5=disabled<br>6=light 7=stand-by<br>8= maintenance request                           | 08    | 1       |        | 2       | num  |  |
|                 | H32    | DOWN button configurability<br>Same as H31(0=disabled default)                                                                                                    | 08    | 0       |        | 2       | num  |  |
|                 | H33    | ESC button configurability<br>Same as H31(0=disabled default)                                                                                                    | 08    | 0       |        | 2       | num  |  |
|                 | H41    | Presence of control probe:<br>n= not present y= present                                                                                                    | n/y   | у       |        | 2       | num  |  |
|                 | H43    | Presence of display probe:<br>n= not present y= present (display probe)                                                                                                    | n/y   | у       |        | 2       | flag |  |
|                 | PA2*** | in the CnF folder when you enter the correct password you can access level 2 parameters from label PA2 by pressing the "set" button                                                        |       |         |        |         |      |  |
|                 | rEL    | Device version. Read only parameter                                                                                                    | /     | /       |        | 1       | /    |  |
|                 | tAb    | Parameter table; Reserved; Read only parameter                                                                                                    | /     | /       |        | 1       | /    |  |
| Card            | UL     | Transfer of parameter map from instrument to Copy Card                                                                                                    | /     | /       |        | 1       | /    |  |
| opy C<br>pr lat | dL     | Transfer of parameter map from Copy Card to instrument                                                                                                    | /     | /       |        | 1       | /    |  |
| 0 -             | Fr (6) | Formatting. Cancels all data in the Copy Card                                                                                                    | /     | /       |        | 1       | /    |  |

NOTES:

(1) See Duty Cycle diagram

(2) If relative values are present (par. Att=1) parameter HAL is set to positive values and the parameter LAL is set to negative values (-LAL)

(3) Refers exclusively to high and low temperature alarms

(4) when changing from °C to °F or vice versa the set points, differentials, etc. are NOT converted (for example, "set=10 °C becomes set=10°F")

(5) CAUTION: positive or negative values: change polarity, Positive values: active input when contact is closed; Negative values: active input when contact is open.

(6) If the Fpr parameter is used, the data previously stored on the Copy Card will be permanently lost. This operation cannot be undone

\* Value: to be compiled manually by user with any custom settings (if different from default settings)

\*\* Level: indicates the visibility level of parameters accessed using a password (see relevant paragraph)

\*\*\* PA2 is visible at level 1 in the CnF folder whereas it can be modified at level 2 in the diS folder

### MACHINE STATUS MENU

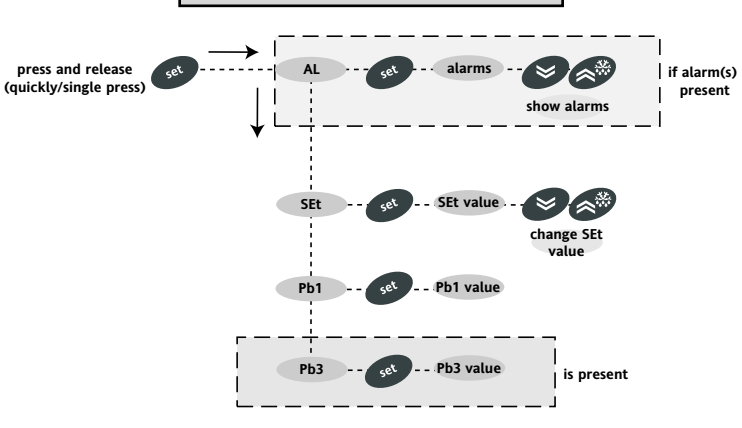

### DUTY CYCLE DIAGRAM

Ont, OFt parameters programmed for Duty Cycle

| Ont | OFt | Compressor output |
|-----|-----|-------------------|
| 0   | 0   | OFF               |
| 0   | >0  | OFF               |
| >0  | 0   | ON                |
| >0  | >0  | dc                |

The error condition for probe 1 (compressor) causes the following: - E1 code appears on display - the controller is activated as indicated by the "Ont" and

"OFt" parameters if programmed for

Duty Cycle

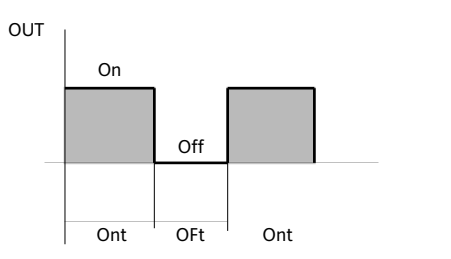

# MIN/MAX ALARM MENU

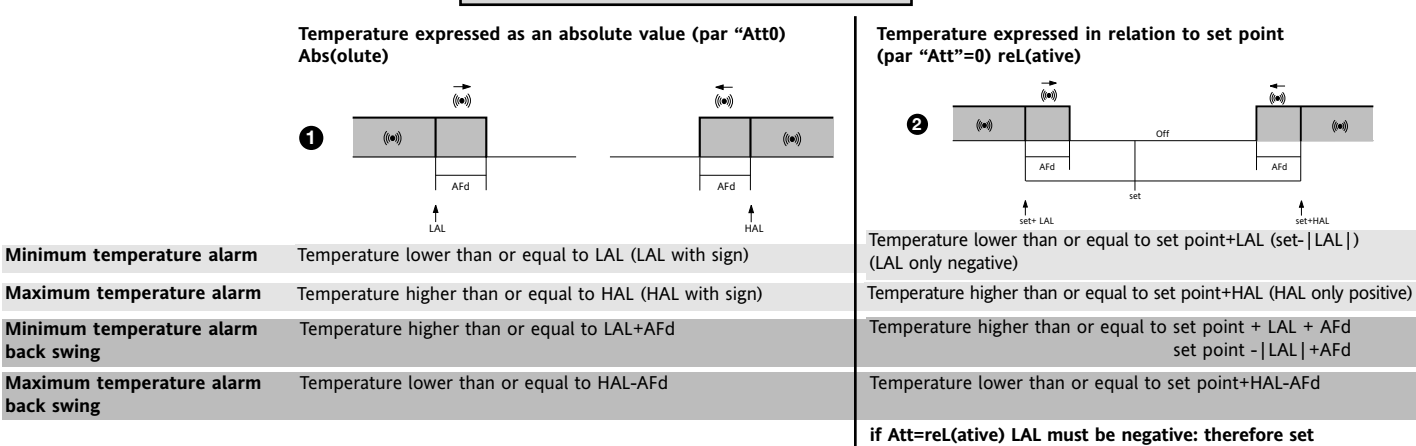

### DISCLAIMER

This document is the exclusive property of Eliwell and cannot be reproduced and circulated unless expressly authorized by Eliwell. Although Eliwell has taken all possible

measures to guarantee the accuracy of this document, it declines any responsibility for any damage arising out of its use. The same applies to any person or company involved in preparing and writing this document. Eliwell reserves the right to make any changes or improvements without prior notice and at any time.

The technical characteristics in this document concerning measurements (range, accuracy, resolution, etc.) refer to the instrument in the strictest sense and not to any accessories provided such as probes, for example. This means that an error introduced by the probe is added to any error that is in the instrument.

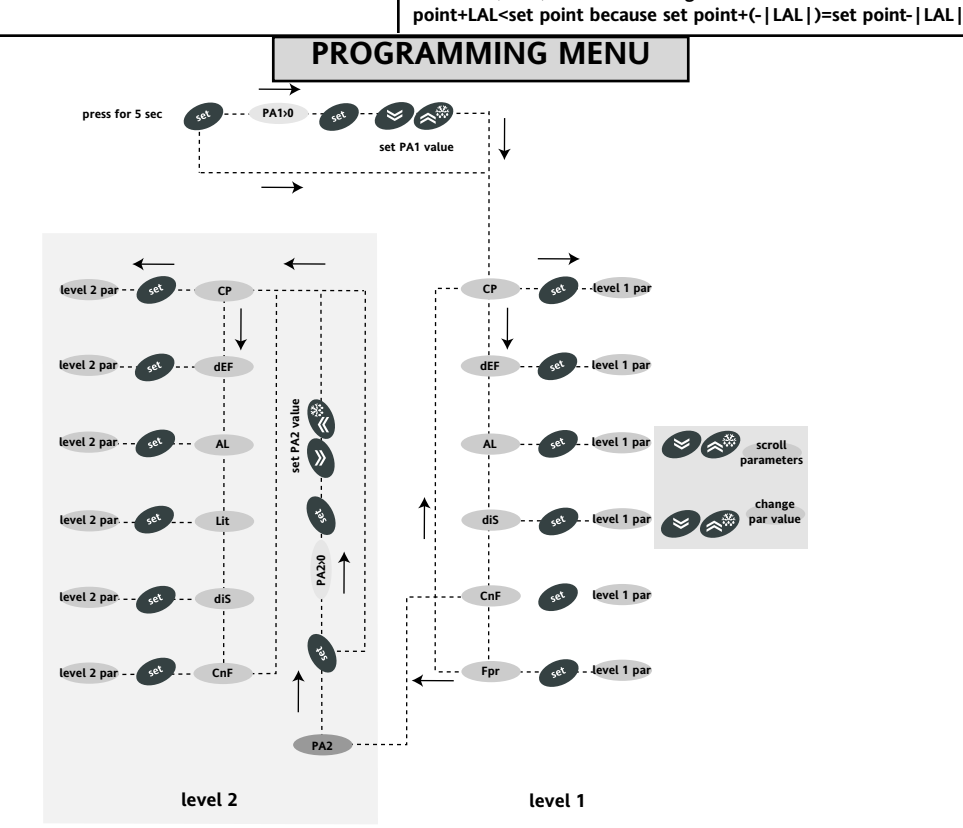

### WIRING DIAGRAM

| TERMINALS |                                                               |  |  |
|-----------|---------------------------------------------------------------|--|--|
| 1-2       | Probe input 1 (room probe)                                    |  |  |
| 1-4       | Probe input 3 (display or 2nd evaporator probe)               |  |  |
| 5-6       | Digital input 1                                               |  |  |
| 5-7       | Digital input 2                                               |  |  |
| 8-9       | Auxiliary output 12V/20mA (E) see par. H25<br>(alarm default) |  |  |
| 13-14     | Power supply 230V~                                            |  |  |
| A         | TTL input for Copy Card                                       |  |  |
| 20-21-22* | N.O. relay output (C) see par. H21 (compressor default)       |  |  |

19-22\* N.C. relay output (C) see par. H21 (compressor default)

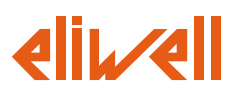

#### Eliwell & Controlli s.r.l.

Via dell'Industria, 15 Zona Industriale Paludi 32010 Pieve d'Alpago (BL) ITALY Telephone +39 0437 986111 Facsimile +39 0437 989066 Internet http://www.eliwell.it

Technical Customer Support:

Email: techsuppeliwell@invensys.com Telephone +39 0437 986300

Climate Controls Europe An Invensys Company

3/05 eng cod. 9IS43091 EWDR 981

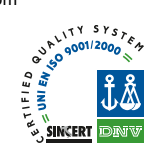

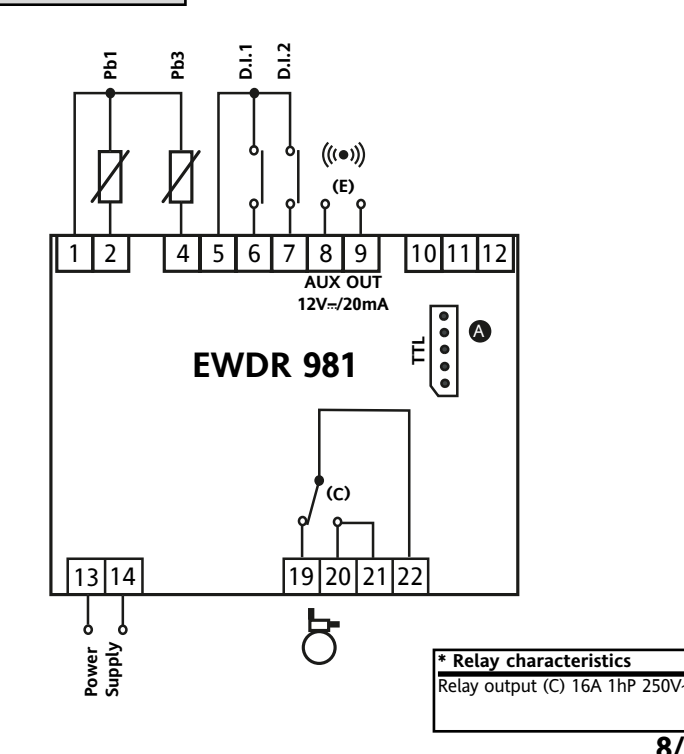